## 「EPOS Studio」との通信が確立された状態で

- 1. 「Tools」をクリックし、その上に表示された項目から「I/O Monitor」をダブルクリックする
- 2. 「Mask」が Disable になっているとデジタル入出力が機能しません

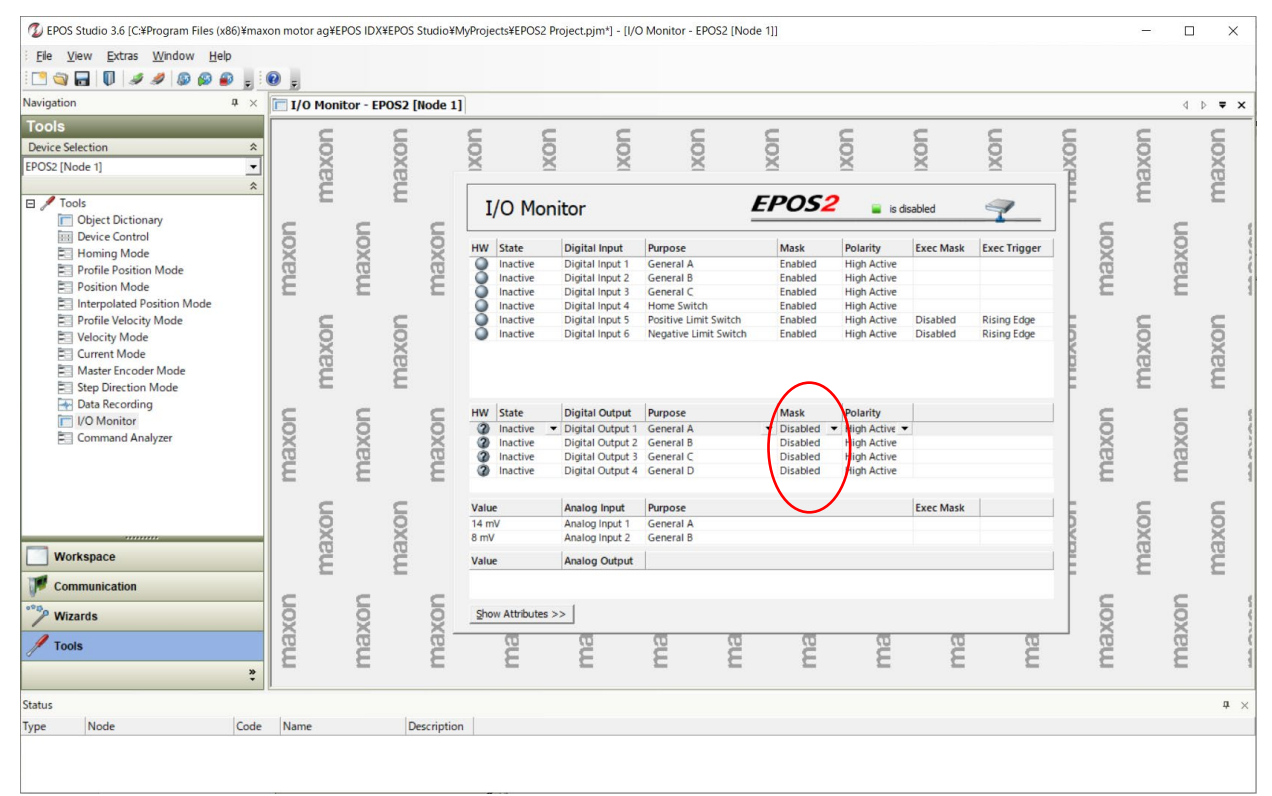

3. 有効にしたいデジタル入出力の「Mask」の矢印をクリックして「Enable」に変更します

|          | Polarity                                             |  |  |  |
|----------|------------------------------------------------------|--|--|--|
| Disabled | High Active 💌                                        |  |  |  |
| Disabled | High Active                                          |  |  |  |
| Enabled  | High Active<br>High Active                           |  |  |  |
| Disabled |                                                      |  |  |  |
|          | Disabled Disabled Enabled Disabled Disabled Disabled |  |  |  |

4. このまま EPOS の電源を切ってしまうと設定が戻ってしまうので、マウスのカーソルを行内で右クリックし、「Save All Parameter」で設定を保存してください

| HW | State      | Digital Output   | al Output Purpose Mask P | Polarity  |               |   |                     |    |  |
|----|------------|------------------|--------------------------|-----------|---------------|---|---------------------|----|--|
| 0  | Inactive 💌 | Digital Output 1 | General A 🗸 🗸            | Enabled 🔹 | High Active 💌 |   |                     |    |  |
| 3  | Inactive   | Digital Output 2 | General B                | Disabled  | High Active   |   | Save All Parameters |    |  |
| 3  | Inactive   | Digital Output 3 | General C                | Disabled  | High Active   | 0 | 11-1-               | 54 |  |
| 2  | Inactive   | Digital Output 4 | General D                | Disabled  | High Active   |   | <b>у</b> нер        | FT |  |